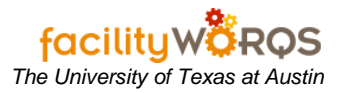

# PROCEDURE

### **Current Schedule Form – Header Section**

| WO Number | Start Date      | Ρ | Status | Building | Туре     | Phase<br>Description                       |
|-----------|-----------------|---|--------|----------|----------|--------------------------------------------|
| 30000011  |                 | 5 | OPEN   | 0009     | CRIB     | DESIGN, PLANNING                           |
| 30000187  | TUE FEB 4, 2003 | 3 | AC     | CAMPUS   | CRIB     | INSTALL PRIVATE NETWORK @ POWER PLA        |
| 30000188  | TUE FEB 4, 2003 | 3 | AC     | 8008     | CRIB     | D PURCHASE ERGONOMIC CHAIR PERFORMA        |
| 30000329  | TUE FEB 4, 2003 | 3 | OPEN   |          | BLKT_PWO | MAINTAIN AND REPAIR WATER RECOVERY :       |
| 30000338  | TUE FEB 4, 2003 | 3 | OPEN   |          | BLKT PWO | REVEGETATE DISTURBED AREAS AFTER W         |
| 30000342  | TUE FEB 4, 2003 | 3 | OPEN   |          | BLKT_PWO | RESPOND TO EMERGENCIES IN UTILTIES SA      |
| 30000343  | TUE FEB 4, 2003 | 3 | OPEN   |          | BLKT_PWO | REPAIR SANITARY SEWERS FOUND TO BE S       |
| 30000344  | TUE FEB 4, 2003 | 3 | OPEN   |          | BLKT_PWO | INSTALL, MAINTAIN, AND REPAIR UTILITIES S  |
| 30000347  | TUE FEB 4, 2003 | 3 | OPEN   |          | CRIB     | MAINTAIN AND REPAIR UTILITIES LAB WATE     |
| 30000348  | TUE FEB 4, 2003 | 3 | OPEN   |          | BLKT_PWO | INSTALL, MAINTAIN, AND REPAIR UTILITIES N  |
| 30000352  | TUE FEB 4, 2003 | 3 | OPEN   |          | BLKT_PWO | INSTALL, MAINTAIN, AND REPAIR TUNNEL CH    |
| 30000354  | TUE FEB 4, 2003 | 3 | OPEN   |          | BLKT_PWO | INSPECT, MAINTAIN, AND REPAIR UTILITIES I  |
| 30000356  | TUE FEB 4, 2003 | 3 | OPEN   |          | BLKT_PWO | INSPECT, MAINTAIN, AND REPAIR UTILITIES I  |
| 30000357  | TUE FEB 4, 2003 | 3 | OPEN   |          | BLKT_PWO | 🔲 🗆 INSTALL, MAINTAIN AND REPAIR HIGH PRES |
| 30000361  | TUE FEB 4, 2003 | 3 | OPEN   |          | BLKT_PWO | INSTALL, MAINTAIN, AND REPAIR CONDENS      |
| 30000362  | TUE FEB 4, 2003 | 3 | OPEN   |          | BLKT_PWO | INSTALL, MAINTAIN, AND REPAIR WATER DIS    |
| 30000401  | TUE FEB 4, 2003 | 3 | OPEN   |          | BLKT_PWO | DINSTALL MAINTAIN AND REPAIR UTILITIES SA  |
| 30000403  | TUE FEB 4, 2003 | 3 | OPEN   |          | BLKT_PWO | DINSTALL, MAINTAIN, AND REPAIR UTILITIES C |
| 30000405  | TUE FEB 4, 2003 | 3 | OPEN   |          | BLKT PWO | PLEASE PROVIDE GENERAL MAINTENANCE         |

### 1. Header Section

- a. Folder Depicts work bench view. Use the drop down arrow to select different views.
- b. **Edit** Provides access to mechanism for creating and modifying private views. To create a custom view, refer to the Creating Workbench Views SOP.

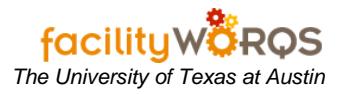

Current Schedule Form – Content Section

| der All Active | Work Orders     |       |          |          |          | Edit                                        |
|----------------|-----------------|-------|----------|----------|----------|---------------------------------------------|
|                |                 |       |          |          |          | Phase                                       |
| WO Number      | Start Date      | Ρ     | Status   | Building | Туре     | Description                                 |
| 30000011       |                 | 5     | OPEN     | 0009     | CRIB     | DESIGN, PLANNING                            |
| 30000187       | TUE FEB 4, 2003 | 3     | AC       | CAMPUS   | CRIB     | 🔲 INSTALL PRIVATE NETWORK @ POWER PLA       |
| 30000188       | TUE FEB 4, 2003 | 3     | AC       | 8008     | CRIB     | PURCHASE ERGONOMIC CHAIR PERFORMA           |
| 30000329       | TUE FEB 4, 2003 | 3     | OPEN     |          | BLKT_PWO | MAINTAIN AND REPAIR WATER RECOVERY S        |
| 30000338       | TUE FEB 4, 2003 | 3     | OPEN     |          | BLKT_PWO | REVEGETATE DISTURBED AREAS AFTER WA         |
| 30000342       | TUE FEB 4, 2003 | 3     | OPEN     |          | BLKT_PWO | RESPOND TO EMERGENCIES IN UTILTIES SA       |
| 30000343       | TUE FEB 4, 2003 | 3     | OPEN     |          | BLKT_PWO | REPAIR SANITARY SEWERS FOUND TO BE S        |
| 30000344       | TUE FEB 4, 2003 | 3     | OPEN     |          | BLKT_PWO | □ INSTALL, MAINTAIN, AND REPAIR UTILITIES S |
| 30000347       | TUE FEB 4, 2003 | 3     | OPEN     |          | CRIB     | MAINTAIN AND REPAIR UTILITIES LAB WATER     |
| 30000348       | TUE FEB 4, 2003 | 3     | OPEN     |          | BLKT_PWO | □ INSTALL, MAINTAIN, AND REPAIR UTILITIES N |
| 30000352       | TUE FEB 4, 2003 | 3     | OPEN     |          | BLKT_PWO | INSTALL, MAINTAIN, AND REPAIR TUNNEL CH     |
| 30000354       | TUE FEB 4, 2003 | 3     | OPEN     |          | BLKT_PWO | INSPECT, MAINTAIN, AND REPAIR UTILITIES D   |
| 30000356       | TUE FEB 4, 2003 | 3     | OPEN     |          | BLKT_PWO | INSPECT, MAINTAIN, AND REPAIR UTILITIES D   |
| 30000357       | TUE FEB 4, 2003 | 3     | OPEN     |          | BLKT_PWO | INSTALL, MAINTAIN AND REPAIR HIGH PRESS     |
| 30000361       | TUE FEB 4, 2003 | 3     | OPEN     |          | BLKT_PWO | INSTALL, MAINTAIN, AND REPAIR CONDENSA      |
| 30000362       | TUE FEB 4, 2003 | 3     | OPEN     |          | BLKT_PWO | INSTALL, MAINTAIN, AND REPAIR WATER DIS     |
| 30000401       | TUE FEB 4, 2003 | 3     | OPEN     |          | BLKT_PWO | INSTALL MAINTAIN AND REPAIR UTILITIES SA    |
| 30000403       | TUE FEB 4, 2003 | 3     | OPEN     |          | BLKT_PWO | INSTALL, MAINTAIN, AND REPAIR UTILITIES C   |
| 30000405       | TUE FEB 4, 2003 | 3     | OPEN     |          | BLKT_PWO | PLEASE PROVIDE GENERAL MAINTENANCE          |
| <u>(</u>       |                 | uðurr | <i>.</i> |          |          |                                             |

- Content Section Except for the checkbox, none of the fields in this section can be edited. Column
  and sort order can be modified from the Edit... view dialog box. Note that the records shown in a
  workbench view can be further refined by querying in the WB (click F11, enter search criteria, click
  Ctrl+F11).
  - Checkbox Records can be individually checked or unchecked; use buttons at bottom of form to check/uncheck all. Once records are checked, click the Assign WO or Print WO button to assign/print multiple WOs.
  - b. WO Number Lists the work order number. Double click in this field to open a Work Order.
  - c. **Req Number –** The Service Request number associated with the Work Order.
  - d. Scheduled Date Date the Work Order was scheduled.
  - e. **Start Date –** Date the work is to begin.
  - f. **Due Date –** Date the work is to be completed.
  - g. P WO Priority. See Configuration Tables on FAMIS Help Center for List of Values.
  - h. Status Work order status. See Configuration Tables on FAMIS Help Center for List of Values.
  - i. **Type –** Work order type. See Configuration Tables on FAMIS Help Center for List of Values.
  - j. Crew Primary Crew on the Work Order.
  - k. **S** Checkmark indicates Secondary Crew(s) are assigned to the Work Order.
  - I. Craft Any Craft assigned to the Work Order.
  - m. Assigned To 5-digit FAMIS ID of the employee the WO is assigned to.
  - n. Description short description of work requested
  - o. **Equipment** The equipment ID of an associated equipment record.
  - p. Building Building work is to be performed in.

# **Using the WO Current Schedule**

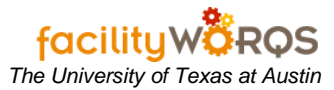

- i) Site Site where the building is located.
- ii) Phase NOT USED

### **Current Schedule Form – Button Section**

|           |                 |   |            |          |          | Pha | se                                        |
|-----------|-----------------|---|------------|----------|----------|-----|-------------------------------------------|
| WO Number | Start Date      | Р | Status     | Building | Туре     |     | Description                               |
| 30000011  |                 | 5 | OPEN       | 0009     | CRIB     |     | DESIGN, PLANNING                          |
| 30000187  | TUE FEB 4, 2003 | 3 | AC         | CAMPUS   | CRIB     |     | INSTALL PRIVATE NETWORK @ POWER PLA       |
| 30000188  | TUE FEB 4, 2003 | 3 | AC         | 8008     | CRIB     |     | PURCHASE ERGONOMIC CHAIR PERFORMA         |
| 30000329  | TUE FEB 4, 2003 | 3 | OPEN       |          | BLKT_PWO |     | MAINTAIN AND REPAIR WATER RECOVERY :      |
| 30000338  | TUE FEB 4, 2003 | 3 | OPEN       |          | BLKT_PWO |     | REVEGETATE DISTURBED AREAS AFTER W        |
| 30000342  | TUE FEB 4, 2003 | 3 | OPEN       |          | BLKT_PWO |     | RESPOND TO EMERGENCIES IN UTILTIES SA     |
| 30000343  | TUE FEB 4, 2003 | 3 | OPEN       |          | BLKT_PWO |     | REPAIR SANITARY SEWERS FOUND TO BE S      |
| 30000344  | TUE FEB 4, 2003 | 3 | OPEN       |          | BLKT_PWO |     | INSTALL, MAINTAIN, AND REPAIR UTILITIES S |
| 30000347  | TUE FEB 4, 2003 | 3 | OPEN       |          | CRIB     |     | MAINTAIN AND REPAIR UTILITIES LAB WATE    |
| 30000348  | TUE FEB 4, 2003 | 3 | OPEN       |          | BLKT_PWO |     | INSTALL, MAINTAIN, AND REPAIR UTILITIES N |
| 30000352  | TUE FEB 4, 2003 | 3 | OPEN       |          | BLKT_PWO |     | INSTALL, MAINTAIN, AND REPAIR TUNNEL CH   |
| 30000354  | TUE FEB 4, 2003 | 3 | OPEN       |          | BLKT_PWO |     | INSPECT, MAINTAIN, AND REPAIR UTILITIES I |
| 30000356  | TUE FEB 4, 2003 | 3 | OPEN       |          | BLKT_PWO |     | INSPECT, MAINTAIN, AND REPAIR UTILITIES I |
| 30000357  | TUE FEB 4, 2003 | 3 | OPEN       |          | BLKT_PWO |     | INSTALL, MAINTAIN AND REPAIR HIGH PRES    |
| 30000361  | TUE FEB 4, 2003 | 3 | OPEN       |          | BLKT_PWO |     | INSTALL, MAINTAIN, AND REPAIR CONDENSA    |
| 30000362  | TUE FEB 4, 2003 | 3 | OPEN       |          | BLKT_PWO |     | INSTALL, MAINTAIN, AND REPAIR WATER DIS   |
| 30000401  | TUE FEB 4, 2003 | 3 | OPEN       |          | BLKT_PWO |     | INSTALL MAINTAIN AND REPAIR UTILITIES SA  |
| 30000403  | TUE FEB 4, 2003 | 3 | OPEN       |          | BLKT_PWO |     | INSTALL, MAINTAIN, AND REPAIR UTILITIES C |
| 30000405  | TUE FEB 4, 2003 | 3 | OPEN       |          | BLKT_PWO |     | PLEASE PROVIDE GENERAL MAINTENANCE        |
| 30000403  | 300000000       |   | joren<br>S |          | JEERI    |     |                                           |

## 3. Button Section

- a. Check All Select all displayed WOs
- b. Uncheck All Deselect all displayed WOs
- c. Assign WO Opens the Assign Work Order form for the selected WOs.
- d. **Export –** Export selected records to text file. See Export from WB SOP.
- e. Express WO NOT USED
- f. Labor NOT USED
- g. Reports NOT USED
- h. **Print –** Print selected WOs.